# Definindo o tempo do sistema dinamicamente de um servidor SNTP para switches gerenciados das séries 200, 300 e 500

## **Objetivo:**

A hora do sistema pode ser definida manualmente pelo usuário, dinamicamente a partir de um servidor Unicast/Multicast/Anycast do Protocolo de Tempo de Rede Simples (SNTP - Simple Network Time Protocol) ou sincronizado a partir do PC que executa a GUI. Os relógios de sistema sincronizados fornecem um quadro de referência para todos os dispositivos na rede. A sincronização do tempo de rede é essencial para gerenciar, proteger e depurar redes. O tempo sincronizado também desempenha um papel importante em sistemas de arquivos compartilhados, pois elimina a confusão com diferenças de versão e tempos de modificação. O switch sempre configura a hora, o fuso horário e a GUI como parte do processo de inicialização.

O objetivo deste documento é mostrar como configurar as configurações de horário nos switches SG200, SG300 e SG500 Series para Sincronização de horário de rede SNTP.

### Dispositivos aplicáveis:

Switches gerenciados Cisco Small Business série 200 Switches gerenciados Cisco Small Business série 300 Switches gerenciados Cisco Small Business série 500

### Versões de software:

•1.3.0.59

#### Definindo a hora do sistema:

Etapa 1. Efetue login no utilitário de configuração da Web. O nome de usuário padrão é "cisco" e a senha padrão é "cisco".

Etapa 2. Navegue até Administration > Time Settings > System Time. A página *Hora do sistema* é aberta:

| namic Time Zone and Daylight Saving Time config    | arations from DHCP, if received, override                   | manual configurations.             |       |      |  |
|----------------------------------------------------|-------------------------------------------------------------|------------------------------------|-------|------|--|
| tual Time (Static): 16:49:12; 2013-Mar-14          | K.                                                          |                                    |       |      |  |
| st Synchronized Server. Unsynchronized             |                                                             |                                    |       |      |  |
| Clock Source Settings                              |                                                             |                                    |       |      |  |
| Main Clock Source (SNTP Servers):                  | Enable                                                      |                                    |       |      |  |
| Alternate Clock Source (PC via active HTTP/HTT     | PS sessions): 📄 Enable                                      |                                    |       |      |  |
| Manual Settings                                    |                                                             |                                    |       |      |  |
| Set the date and time manually, or click here to i | mport them from your computer.                              |                                    |       |      |  |
| Date:                                              | 2013-Mar-14                                                 | YYYY-MMM-DD                        |       |      |  |
| Clocal Time:                                       | 16:49:12                                                    | HH:MM:SS                           |       |      |  |
|                                                    |                                                             |                                    |       |      |  |
| Time Zone Settings                                 |                                                             |                                    |       |      |  |
| Get Time Zone from DHCP:                           | Enable                                                      |                                    |       |      |  |
| Time Zone from DHCP:                               | N\A                                                         |                                    |       |      |  |
| Time Zone Offset:                                  | UTC                                                         |                                    |       |      |  |
| Time Zone Acronym:                                 |                                                             | (0/4 Characters Used)              |       |      |  |
| Daylight Savings Settings                          |                                                             |                                    |       |      |  |
| Daylight Savings:                                  | Enable                                                      |                                    |       |      |  |
| # Time Set Offset:                                 | 60                                                          | min (Range: 1 - 1440, Default: 60) |       |      |  |
| Daylight Savings Type:                             | <ul> <li>USA</li> <li>European</li> <li>By dates</li> </ul> |                                    |       |      |  |
|                                                    | Recurring                                                   |                                    |       |      |  |
| & From:                                            |                                                             | YYYY-MMM-DD                        | HEMM  |      |  |
| CR To:                                             |                                                             | YYYY-MMM-DD                        | HH:MM |      |  |
| ≱ From:                                            | Day: Sun 🚽 Weel                                             | c First 🖵 Month: Jan 🖵 Time: 00:0  | 00    | HEMM |  |
| ≄ To:                                              | Dav: Sun - Weel                                             | k First - Month: Jan - Time: 00:0  | 0     | HEMM |  |

Na parte superior da página, os seguintes campos são exibidos:

Tempo real (estático) - Exibe o tempo real no dispositivo. Também exibe o fuso horário, se especificado.

Último Servidor Sincronizado - Exibe informações do Servidor SNTP, incluindo o endereço, estrato e tipo de servidor. Se o dispositivo não se conectar a um servidor SNTP, esse campo exibirá "Não sincronizado".

Etapa 3. Em *Clock Source Settings*, clique na caixa de seleção **Enable** à direita de *Main Clock Source (SNTP Servers)*.

| System Time                                                  |                                                                                |                                   |       |
|--------------------------------------------------------------|--------------------------------------------------------------------------------|-----------------------------------|-------|
| Dynamic Time Zone and Daylight Saving Time configurations fr | om DHCP, if received, override manua                                           | al configurations.                |       |
| Actual Time (Static):                                        | 16:40:26; 2013-Mar-14;                                                         |                                   |       |
| Last Synchronized Server:                                    | Unsynchronized                                                                 |                                   |       |
| Clock Source Settings                                        |                                                                                |                                   |       |
| Main Clock Source (SNTP Servers):                            | Enable                                                                         |                                   |       |
| Alternate Clock Source (PC via active HTTP/HTTPS sessio      | ns): 🔲 Enable                                                                  |                                   |       |
|                                                              |                                                                                |                                   |       |
| Manual Settings                                              |                                                                                |                                   |       |
| Set the date and time manually, or click here to import them | n from your computer.                                                          |                                   |       |
| 🗱 Date:                                                      | 2013-Mar-14 YY                                                                 | YYY-MMM-DD                        |       |
| 🌣 Local Time:                                                | 16:40:26 HH                                                                    | H:MM:SS                           |       |
|                                                              |                                                                                |                                   |       |
| Time Zone Settings                                           |                                                                                |                                   |       |
| Get Time Zone from DHCP:                                     | Enable                                                                         |                                   |       |
| Time Zone from DHCP:                                         | NA                                                                             |                                   |       |
| Time Zone Offset:                                            | UTC 🗨                                                                          |                                   |       |
| Time Zone Acronym:                                           | (0)                                                                            | /4 Characters Used)               |       |
|                                                              |                                                                                |                                   |       |
| Daylight Savings Settings                                    |                                                                                |                                   |       |
| Daylight Savings:                                            | 🔲 Enable                                                                       |                                   |       |
| 🗱 Time Set Offset:                                           | 60 mir                                                                         | in (Range: 1 - 1440, Default: 60) |       |
| Daylight Savings Type:                                       | <ul> <li>USA</li> <li>European</li> <li>By dates</li> <li>Recurring</li> </ul> |                                   |       |
| 🗱 From:                                                      | Y                                                                              | YYY-MMM-DD                        | HH:MM |
| 🗱 To:                                                        | Y                                                                              | YYY-MMM-DD                        | HH:MM |

Etapa 4. Na parte inferior da página *Hora do sistema,* clique em **Aplicar** para salvar as configurações atuais.

Etapa 5. Navegue até Administration > Time Settings > SNTP Unicast. O Unicast SNTP abre:

| SNTP Unicast<br>The Main Clock Source (SNTP Servers) must be enabled for SNTP Client Unicast to operate. Main Clock Source (SNTP Servers) is currently enabled. |                       |               |        |               |        | urrently enabled. |        |           |
|----------------------------------------------------------------------------------------------------|-----------------------|---------------|--------|---------------|--------|-------------------|--------|-----------|
| SNTP Client Unicast: 🔽 Enable                                                                                                    |                       |               |        |               |        |                   |        |           |
| Apply Cancel                                                                                                    | Apply Cancel          |               |        |               |        |                   |        |           |
| Unicast SNTP Server Table                                                                                                    |                       |               |        |               |        |                   |        |           |
| SNTP Server Poll Interval                                                                                                    | Authentication Key ID | Stratum Level | Status | Last Response | Offset | Delay             | Source | Interface |
| O results found.                                                                                                    |                       |               |        |               |        |                   |        |           |
| Add Delete                                                                                                    |                       |               |        |               |        |                   |        |           |

Esta página exibe as seguintes informações para cada servidor unicast SNTP:

Servidor SNTP — Especifica o endereço IP do servidor SNTP, o servidor preferencial ou o nome de host que é escolhido de acordo com seu nível de stratum.

Intervalo de sondagem — Exibe se a sondagem está habilitada ou desabilitada.

ID da chave de autenticação — identificação da chave usada para se comunicar entre o servidor SNTP e o dispositivo.

Nível de stratum — distância do relógio de referência (expresso como um valor numérico). Um servidor SNTP não pode ser o servidor primário (nível de estrato 1) a menos que o intervalo de sondagem esteja ativado.

Status — Status do servidor SNTP. Os valores possíveis são:

- Ativo — O servidor SNTP está operando normalmente no momento.

- Inativo — O servidor SNTP não está disponível no momento.

- Desconhecido - O servidor SNTP está sendo pesquisado pelo dispositivo no momento.

- Em processamento — Ocorre quando o servidor SNTP não confia totalmente no seu próprio servidor de horário (isto é, ao inicializar o servidor SNTP pela primeira vez).

Última resposta — Data e hora da última resposta recebida deste servidor SNTP.

Deslocamento - Especifica o deslocamento médio do relógio do servidor em relação ao relógio local (em milissegundos). O host determina o valor desse deslocamento usando o algoritmo descrito no RFC 2030.

Atraso — tempo médio de atraso de ida e volta dos pacotes que trafegam pela rede entre o servidor e os relógios locais (em milissegundos). O host determina o valor desse atraso usando o algoritmo descrito no RFC 2030.

Fonte — Como o servidor SNTP foi definido.

Interface — A interface na qual os pacotes são recebidos.

Etapa 6. Na parte inferior do campo Unicast SNTP Server Table, clique em Add.

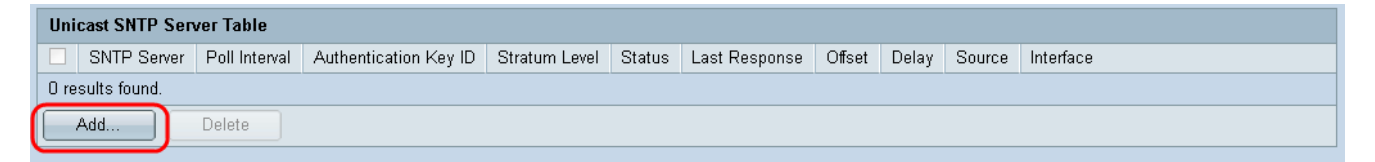

Passo 7. Depois de clicar em Adicionar, a página Adicionar Servidor SNTP será aberta:

| Server Definition:      | By IP address      By name    |
|-------------------------|-------------------------------|
| IP Version:             | Version 6 Version 4           |
| IPv6 Address Type:      | link Local 💿 Global           |
| Link Local Interface:   | VLAN 1 💌                      |
| SNTP Server IP Address: |                               |
| 券 SNTP Server:          | time-a.timefreq.bldrdoc.gov 👻 |
| Poll Interval:          | Enable                        |
| Authentication:         | Enable                        |
| Authentication Key ID:  |                               |
| Apply Close             | )                             |

Etapa 8. No campo *Definição do servidor*, selecione **Por endereço IP** se o servidor SNTP será identificado por seu endereço IP ou **Por nome** se você for selecionar um servidor SNTP conhecido por nome na lista. Se By name (Por nome) estiver selecionado, vá para a etapa 12.

**Note:** Para especificar um servidor SNTP conhecido, o dispositivo deve estar conectado à Internet e ser configurado para usar um servidor DNS ou DHCP para identificar um servidor DNS. (Consulte Configurações de DNS)

| Server Definition:      | 💿 By IP address 🔘 By name     |
|-------------------------|-------------------------------|
| IP Version:             | Version 6 	Version 4          |
| IPv6 Address Type:      | link Local 💿 Global           |
| Link Local Interface:   | VLAN 1 👻                      |
| SNTP Server IP Address: |                               |
| ℁ SNTP Server:          | time-a.timefreq.bldrdoc.gov 👻 |
| Poll Interval:          | Enable                        |
| Authentication:         | Enable                        |
| Authentication Key ID:  |                               |
| Apply Close             |                               |

Etapa 9. No campo *IP Version*, selecione a versão do endereço IP: Versão 6 ou Versão 4. Se Versão 4 estiver selecionada, vá para a etapa 12. A versão 4 é selecionada por padrão.

| Server Definition:      | By IP address      By name    |
|-------------------------|-------------------------------|
| IP Version:             | Version 6 Version 4           |
| IPv6 Address Type:      | 💿 Link Local 🔘 Global         |
| Link Local Interface:   | VLAN 1 💌                      |
| SNTP Server IP Address: |                               |
| ₩ SNTP Server:          | time-a.timefreq.bldrdoc.gov 👻 |
| Poll Interval:          | Enable                        |
| Authentication:         | Enable                        |
| Authentication Key ID:  | v                             |
| Apply Close             | )                             |

Etapa 10. (Opcional) Se você escolheu IPv6, selecione o tipo de endereço IPv6 ao lado do campo *IPv6 Address Type*. Se Global estiver selecionado, vá para a Etapa 12.

| Server Definition:     | 💿 By IP address 💿 By name                                                                                                    |
|------------------------|----------------------------------------------------------------------------------------------------|
| IP Version:            | Version 6 Version 4                                                                                                    |
| IPv6 Address Type:     | 💿 Link Local 💿 Global                                                                                                    |
| Link Local Interface:  | VLAN 1 💌                                                                                                    |
| SNTP Server IP Addres  | s:                                                                                                    |
| 券 SNTP Server:         | time-a.timefreq.bldrdoc.gov 💌                                                                                                    |
| Poll Interval:         | Enable                                                                                                    |
| Authentication:        | Enable                                                                                                    |
| Authentication Key ID: | The second second secon |
| Apply Close            |                                                                                                    |

Link Local — O endereço IPv6 identifica exclusivamente os hosts em um único link de rede. Um endereço local de link tem um prefixo FE80, não é roteável e só pode ser usado para comunicação na rede local. Somente um endereço local de link é suportado. Se houver um endereço local de link na interface, essa entrada substituirá o endereço na configuração.

Global — O endereço IPv6 é um tipo global Unicast IPV6 visível e acessível de outras redes.

Etapa 11. Se você escolheu **IPv6 Address Type Link Local** na etapa 10, selecione a interface local do link na lista.

| Server Definition:     | By IP address 	By name        |
|------------------------|-------------------------------|
| IP Version:            | Version 6 O Version 4         |
| IPv6 Address Type:     | Iink Local Global             |
| Link Local Interface:  | VLAN 1                        |
| SNTP Server IP Address |                               |
| ₩ SNTP Server:         | time-a.timefreq.bldrdoc.gov 👻 |
| Poll Interval:         | Enable                        |
| Authentication:        | Enable                        |
| Authentication Key ID: |                               |
| Apply Close            | )                             |

Etapa 12. Se **By IP address** tiver sido selecionado no campo *Server Definition*, insira o endereço IP do servidor SNTP no campo *SNTP Server IP Address*. O formato depende do tipo de endereço selecionado.

|   | Server Definition:      | 💿 By IP address 🔘 By name     |
|---|-------------------------|-------------------------------|
|   | IP Version:             | Version 6  Version 4          |
|   | IPv6 Address Type:      | 💿 Link Local 💮 Global         |
|   | Link Local Interface:   | VLAN 1 💌                      |
| 6 | SNTP Server IP Address: | 192.168.1.100                 |
| * | SNTP Server:            | time-a.timefreq.bldrdoc.gov 👻 |
|   | Poll Interval:          | Enable                        |
|   | Authentication:         | Enable                        |
|   | Authentication Key ID:  |                               |
|   | Apply Close             |                               |

Se **Por nome** tiver sido selecionado no campo *Definição do servidor*, selecione o Servidor SNTP desejado na lista suspensa Servidor SNTP.

| Server Definition:       | 💿 By IP address 💿 By name                                  |
|--------------------------|------------------------------------------------------------|
| IP Version:              | Version 6 Version 4                                        |
| IPv6 Address Type:       | link Local 💿 Global                                        |
| Link Local Interface:    | VLAN 1 👻                                                   |
| * SNTP Server IP Address |                                                            |
| SNTP Server:             | time-a.timefreq.bldrdoc.gov 💌                              |
| Poll Interval:           | time-a.timefreq.bldrdoc.gov<br>time-b.timefreq.bldrdoc.gov |
| Authentication:          | time-c.timefreq.bldrdoc.gov                                |
| Authentication Key ID:   |                                                            |
| Apply Close              | ]                                                          |

Ao especificar um servidor SNTP, se você escolher identificá-lo pelo nome do host, três sugestões são fornecidas na GUI:

- -time-a.timefreq.bldrdoc.gov
- -time-b.timefreq.bldrdoc.gov
- -time-c.timefreq.bldrdoc.gov

Etapa 13. No campo *Intervalo de Votação*, marque a caixa de seleção **Habilitar** para permitir a pesquisa das informações de horário do sistema no servidor SNTP. Todos os servidores SNTP registrados para pesquisa são pesquisados, e o relógio é selecionado no servidor com o nível de stratum mais baixo (distância do relógio de referência) que pode ser alcançado. O servidor com a camada mais baixa é considerado o servidor primário. O servidor com a próxima camada mais baixa é um servidor secundário, e assim por diante. Se o servidor primário estiver inoperante, o dispositivo pesquisará todos os servidores com a configuração de pesquisa ativada e selecionará um novo servidor primário com a camada mais baixa.

| Server Definition:      | By IP address                                                                                                    |
|-------------------------|----------------------------------------------------------------------------------------------------|
|                         |                                                                                                    |
| IP Version:             | Version 6 O Version 4                                                                                                    |
| IPv6 Address Type:      | 🔘 Link Local 💿 Global                                                                                                    |
| Link Local Interface:   | VLAN 1 💌                                                                                                    |
| SNTP Server IP Address: | 192.168.1.100                                                                                                    |
| 券 SNTP Server:          | time-a.timefreq.bldrdoc.gov 👻                                                                                                    |
| Poll Interval:          | 🔽 Enable                                                                                                    |
| Authentication:         | Enable                                                                                                    |
| Authentication Key ID:  | The second second secon |
| Apply Close             |                                                                                                    |

Se quiser habilitar a autenticação SNTP, consulte Habilitando a autenticação SNTP em

Etapa 14. Clique em **Apply** na parte inferior da página atual para retornar à página *SNTP Unicast.* 

| Server Definition:      | 💿 By IP address 🔘 By name     |
|-------------------------|-------------------------------|
| IP Version:             | 💿 Version 6 🔘 Version 4       |
| IPv6 Address Type:      | 💿 Link Local 💿 Global         |
| Link Local Interface:   | VLAN 1 👻                      |
| SNTP Server IP Address: | 192.168.1.100                 |
| 🕸 SNTP Server:          | time-a.timefreq.bldrdoc.gov 👻 |
| Poll Interval:          | 📝 Enable                      |
| Authentication:         | Enable                        |
| Authentication Key ID:  |                               |
| Apply Close             | ]                             |

A página deve mostrar valores ajustados na Tabela do Servidor SNTP Unicast

| SNTP Unicast                                                                                                    |               |        |                  |        |       |        |           |  |
|----------------------------------------------------------------------------------------------------|---------------|--------|------------------|--------|-------|--------|-----------|--|
| The Main Clock Source (SNTP Servers) must be enabled for SNTP Client Unicast to operate. Main Clock Source (SNTP Servers) is currently enabled. |               |        |                  |        |       |        |           |  |
| SNTP Client Unicast: 🔽 Enable                                                                                                    |               |        |                  |        |       |        |           |  |
| Apply Cancel                                                                                                    |               |        |                  |        |       |        |           |  |
| Unicast SNTP Server Table                                                                                                    |               |        |                  |        |       |        |           |  |
| SNTP Server Poll Interval Authentication Key ID                                                                                                 | Stratum Level | Status | Last Response    | Offset | Delay | Source | Interface |  |
| 🗖 192.168.2.1 Enabled 0                                                                                                    | 255           | Down   | 31.12.1899 0:0:0 | 0      | 0     | Static |           |  |
| Add Delete                                                                                                    |               |        |                  |        |       |        |           |  |

Etapa 15.No campo SNTP Client Unicast, clique na caixa de seleção Enable.

| SNTP Client Unicast: 🕢 Enable |
|-------------------------------|
| Apply Cancel                  |

#### Etapa 16. Clique em Apply.

| The Main Clock Source (SNTP Servers) must be enabled for SNTP Client Unicast to operate. Main Clock Source (SNTP Servers) is currently enabled. |                               |  |  |
|----------------------------------------------------------------------------------------------------|-------------------------------|--|--|
| 3                                                                                                    | SNTP Client Unicast: 📝 Enable |  |  |
| C                                                                                                    | Apply Cancel                  |  |  |
| ι                                                                                                    | Unicast SNTP Server Table     |  |  |

Etapa 17. Aqui, você pode clicar em **Salvar**, localizado no canto superior direito da página, ou no link da página **Copiar/Salvar configuração**.

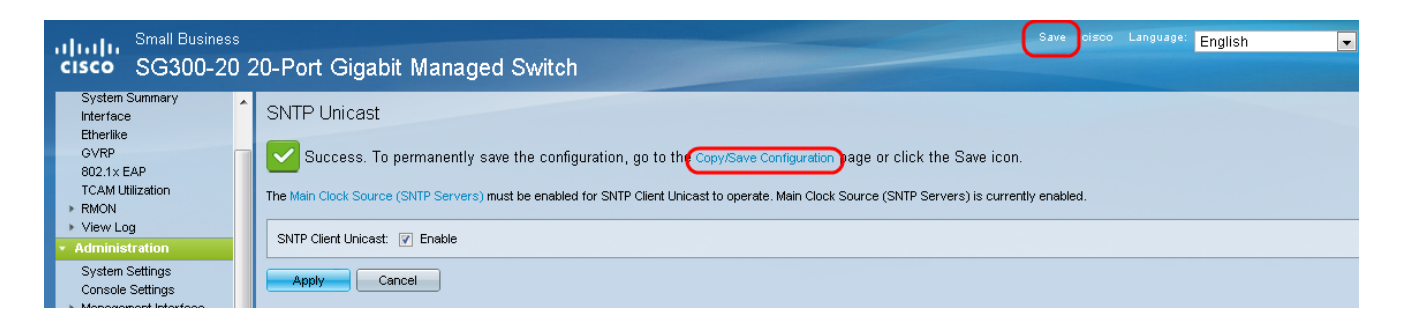

Etapa 18. Salve a configuração atual na configuração de inicialização escolhendo a **Configuração em Execução** no campo *Nome do Arquivo de Origem* e a opção **Configuração de Inicialização** no campo *Nome do Arquivo de Destino*.

| Copy/Save Configuration                                                                                                    |                                                                                                    |  |  |  |  |
|----------------------------------------------------------------------------------------------------|----------------------------------------------------------------------------------------------------|--|--|--|--|
| All configurations that the switch is currently using are in the running configuration file which is volatile and is not retained between reboots.<br>To retain the configuration between reboots, make sure you copy the running configuration file to the startup configuration file after you have completed all your changes. |                                                                                                    |  |  |  |  |
| Source File Name:                                                                                                    | Running configuration     Startup configuration     Backup configuration     Mirror configuration                                                          |  |  |  |  |
| Destination File Name                                                                                                    | C Running configuration     Startup configuration     Backup configuration                                                                                 |  |  |  |  |
| Sensitive Data:                                                                                                    | <ul> <li>Exclude</li> <li>Encrypted</li> <li>Plaintext</li> <li>Available sensitive data options are determined by the current user's SSD rules</li> </ul> |  |  |  |  |
| Save Icon Blinking:                                                                                                    | Disabled                                                                                                    |  |  |  |  |
| Apply Cancel Enable Save Icon Blinking                                                                                                    |                                                                                                    |  |  |  |  |

Etapa 19. Na parte inferior da página *Copiar/salvar configuração*, clique em **Aplicar** para salvar as configurações.

| Copy/Save Configuration                                                                                                    |                        |                                                                                                    |  |  |  |
|----------------------------------------------------------------------------------------------------|------------------------|----------------------------------------------------------------------------------------------------|--|--|--|
| All configurations that the switch is currently using are in the running configuration file which is volatile and is not retained between reboots.<br>To retain the configuration between reboots, make sure you copy the running configuration file to the startup configuration file after you have completed all your changes. |                        |                                                                                                    |  |  |  |
|                                                                                                    | Source File Name:      | Running configuration     Startup configuration     Backup configuration     Mirror configuration                   |  |  |  |
|                                                                                                    | Destination File Name: | <ul> <li>Running configuration</li> <li>Startup configuration</li> <li>Backup configuration</li> </ul>              |  |  |  |
|                                                                                                    | Sensitive Data:        | Exclude     Encrypted     Plaintext Available sensitive data options are determined by the current user's SSD rules |  |  |  |
|                                                                                                    | Save Icon Blinking:    | Disabled                                                                                                    |  |  |  |
| Apply Cancel Enable Save Icon Blinking                                                                                                    |                        |                                                                                                    |  |  |  |

#### Sobre esta tradução

A Cisco traduziu este documento com a ajuda de tecnologias de tradução automática e humana para oferecer conteúdo de suporte aos seus usuários no seu próprio idioma, independentemente da localização.

Observe que mesmo a melhor tradução automática não será tão precisa quanto as realizadas por um tradutor profissional.

A Cisco Systems, Inc. não se responsabiliza pela precisão destas traduções e recomenda que o documento original em inglês (link fornecido) seja sempre consultado.